### **MARUZEN-YUSHODO**

## 

## 至学館大学 教科書販売(令和6年度後期)のご案内

スマートフォン/PC/タブレットから購入手続きの後 受渡会場にて受け取りをお願いいたします。

教科書購入サイトURL

https://smarts.maruzen.co.jp/myapp/TOS20100/15096/IimDZ3XfTkzt4bK5

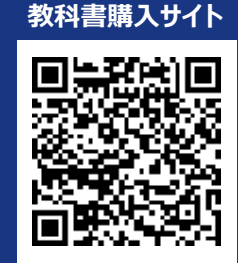

\* iPhoneは標準カメラで読み込めます \* LINEアプリでの読み込みは 文字化けします

|                  | 日程                                                                                         | 備考                                                                                                    |
|------------------|--------------------------------------------------------------------------------------------|----------------------------------------------------------------------------------------------------|
| 教科書購入サイト<br>公開期間 | 9月12日(木) 9時~<br>23日(月・祝) ~17時                                                              | <b>*この期間内に購入してください</b><br>*受渡準備完了メールが届きましたら会場にお越しください<br>*必ず、「@maruzen.co.jp」のドメイン指定受信を行ってくだ<br>さい<br>*購入内容を間違えた際は、サイトにて再度お手続きください                                                                                                    |
| お支払い期限           | 購入手続き2日後まで                                                                                 | * 最寄りのコンビニもしくはクレジットカードにて お支払いください<br>* 決済の済んだ予約間違えについては、後日返金対応となり<br>ますので、受渡会場にてお申し付けください                                                                                                    |
| 受渡期間<br>(大学内)    | 9月20日(金)~27日(金)<br>※10:00~16:00<br>※土日祝(9月21日~23日)を除く<br>※受渡会場<br>学歓ホール1階<br>コミュニケーションルーム前 | <ul> <li>* 決済後の受渡しとなります</li> <li>* 9月18日(水)17時までにお支払いの方</li> <li>⇒ 9月20日(金)から受渡可能です</li> <li>* 上記以降にお支払いの方</li> <li>⇒ 9月24日(火)~27日(金)に受渡可能となります</li> <li>* 会場では、受渡準備完了メールに記載の予約番号を提示してください</li> <li>* 会場にて受渡し後は、お客様都合での返品は一切受け付けいたしません。</li> </ul> |

#### スマートフォン/PC/タブレットでログイン

- ◆ 右上の2次元コードまたはURLからonSMaRTへログイン後、購入してください
- ◆ ログインに必要な項目は、①メールアドレス ②ご自身で設定したパスワード です
- ◆ サイトに未登録の場合は、利用者登録から手続きをお願いいたします

| クレジット決済 |                                        | ー括払い<br>ご家族の方の決済可能 |
|---------|----------------------------------------|--------------------|
| コンビニ支払い | LAWSON = FamilyMart (MIN)<br>Seicomart | ご自宅の近所や通学途中で楽々     |

### ※上記の教科書購入サイト公開期間内で購入が出来なかった場合

9月26日(木)9時~10月4日(金)17時まで、同一サイトにて購入受付を行います。

この期間中にご購入の方は、全件ご自宅配送のみの受付となります。1決済につき【(教科書代金+送料1,100円)×消費税】が 発生します。なるべく1決済でお済になるようご留意ください(複数決済時の送料の払い戻しはございません)。

ご注文の教科書は配送準備が整い次第出荷いたします。ただし、取り寄せとなった場合は、2週間前後お時間を頂戴する場合がご ざいます。

### M MARUZEN-YUSHODO

## 

#### 購入方法(学内会場受渡) ※PCでも同様に進みます 購入方法 まずは利用者登録 解説動画 STEP 学校からアナウンスされた ConSMaRT サイトに アクセスしてください STEP 1 教科書選択から支払い手続きまで、一気に! 途中でブラウザを閉じる、あるいは決済手続きを中断すると最初から購入し直しになります。 なお、内容確認画面であれば、誤って選択した教科書の削除や再選択など、やり直しは可能です。 手続きが完了すると購入完了メールが届きます 購入完了メールは教科書を受け取るまで保存して下さい ۵ サイトでの詳しい購入方法は、解説動画でご確認いただけます(Wi-Fi環境推奨) 動画URL: https://vimeo.com/351134465 ●教科書選択 ❷ログイン ●利用者登録 \* 今学期のサイトで未登録の方はこちらから パスワードの再発行が出来ない場合 ら支払い後のキャンセルは出来ませんので、 利用者登録から手続きをお願いいたします 購入間違いがないか必ずご確認ください メールアドレスを登録 画面右上の虫眼鏡マークから 検索が可能です ----●初期化 メールアドレスと 検索結果をリセット ご自身で設定した ●閉じる 受信メールに記載の パスワードでログイン後、 CALCULATION OF 検索結果を表示 URLにアクセス 教科書購入へ March M. C. CONSTRUCTS MINUTE AND CONTRACTORS プライバシーポリシー同意 パスワード・お名前などを登録 ④決済手続き ❺購入手続き完了 \*購入完了メール、または購入履歴で確認できます 所した申込は無効となり支払いは発生しません お受け取りの際に、購入完了 メールに記載の予約番号を 提示してください VISA 🚺 🚮 📰 🔍 ミニストップ、セイコーマート 「支払い」 【購入完了メール】 ·予約番号 ·決済方法 入力 (コンビニ支払い番号) (コンビニ支払期限) ۰. ・受け取り方法 ・ご注文内容 【推奨環境】 🗕 スマートフォン(いずれも最新版) [OS] iOS、Android- [ブラウザ] Safari, GoogleChrome 🛛 🌢 PC (いずれも最新版) [ブラウザ] Microsoft Edge, Safari, Google Chrome

#### メールが届かないとき

info-smarts@maruzen.co.jpをアドレス帳や連絡先に登録するなど、 メールを受信できるよう設定をお願いいたします。 迷惑メールフォルダに振り分けられている場合もございます。

それでも不明な場合は、設定方法について利用者登録画面のリンクから 各キャリアのHPをご参照ください。

### 支払完了になっていない申込分は受け取れません

購入手続きを最後までしていただいて、支払完了が確認出来た申込分のみお 受け取りいただけます。コンビニ支払いの場合は、実際にコンビニで現金による支 払いを済ませないと支払完了となりません。

購入履歴画面で、購入手続きが支払完了になっているかご確認いただけます。 特にコンビニ支払いは支払い期限がありますのでご注意ください。

#### 手続き途中でやり直したいとき

#### ●コンビニ店頭での支払い前

購入手続き完了後は、選択したコンビニの変更不可ですのでご注意ください。 支払っていない申込は無効となります。そのまま支払いを行わなければ重複購 入とはなりませんので、新たに教科書を購入し直してください。

●クレジット決済

手続きを中断した場合、やり直しは出来ませんが引き落としも発生しません。 購入手続きが完了した申込分のみ引き落とされます。

### 購入間違いにご注意ください

ご購入の際は、学科・学年を必ずご確認ください。 同じセットを複数選択することはできません。間違って複数購入することはないの でご安心ください。購入内容は、確認画面で必ず確認してください。

#### お支払い後のキャンセル・返品は出来ませんので、ご注意ください。

## 150th MMARUZEN-YUSHODO

MARUZEN

丸善雄松堂株式会社 名古屋営業部 担当:今枝

\*教科書に関するお問い合わせは 右記お問い合わせフォームからお願いします。 \*必ず「@maruzen.co.jp」のドメイン指定受信を行ってください。 弊社からのご案内は全て「@maruzen」から届きます。

#### 【教科書販売のお問い合わせ】 onSMaRT担当デスク 営業時間: 9:00~17:30 (土日祝日を除く)

Web:問い合わせフォーム

E-mail : smarts@maruzen.co.jp ※学校名、氏名の明記をお願いしたします。

#### サイトTOPページから lonSMaRT 丸善雄松堂大学

利用規約(TOS)

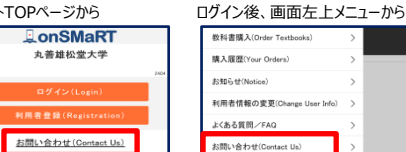

ログアウト(Log

### **MARUZEN-YUSHODO**

# I on SMaRT

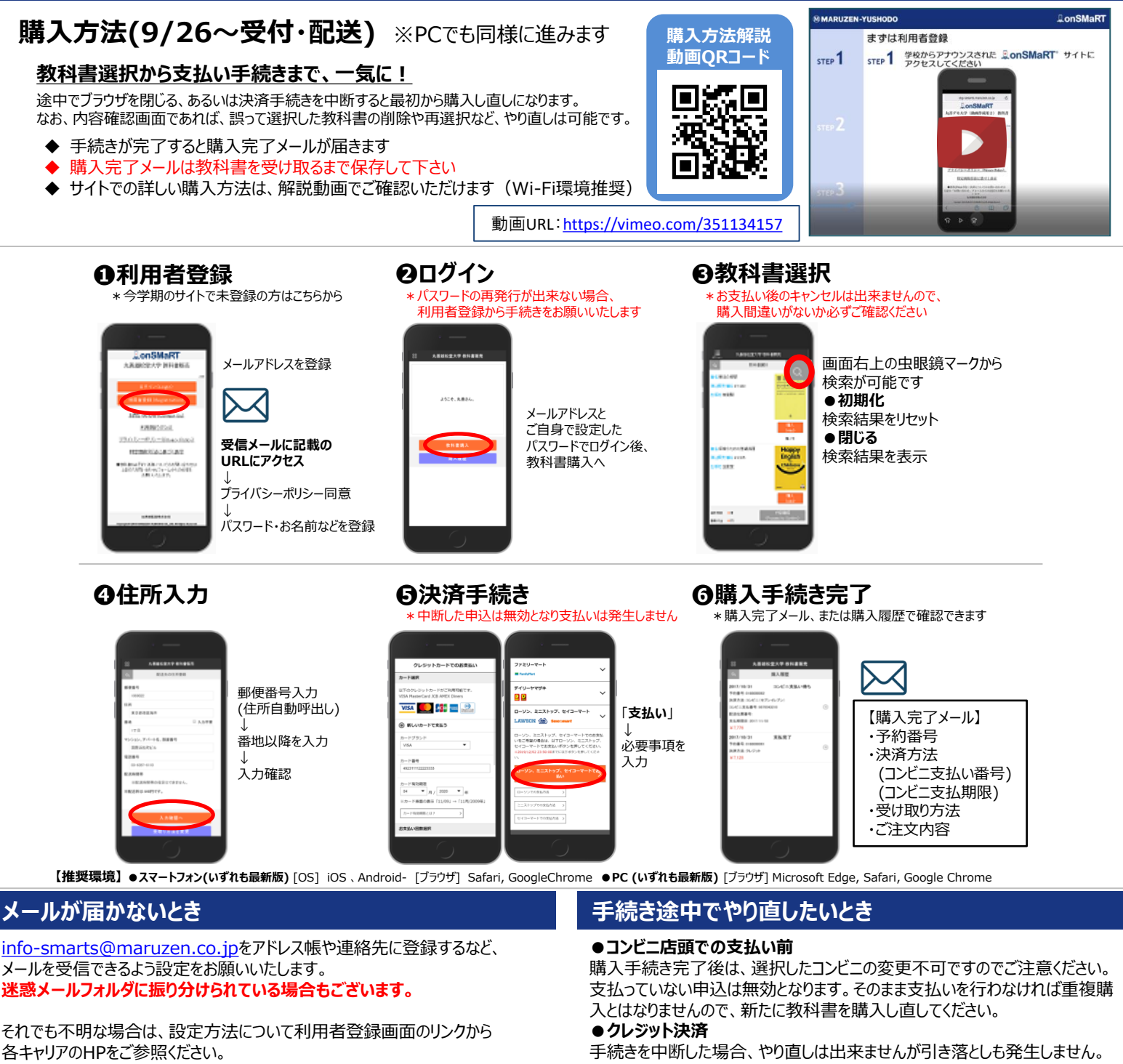

#### 支払完了になっていない申込分は受け取れません

購入手続きを最後までしていただいて、支払完了が確認出来た申込分のみお 受け取りいただけます。コンビニ支払いの場合は、実際にコンビニで現金による支 払いを済ませないと支払完了となりません。

購入履歴画面で、購入手続きが支払完了になっているかご確認いただけます。 特にコンビニ支払いは支払い期限がありますのでご注意ください。

購入手続きが完了した申込分のみ引き落とされます。

#### 購入間違いにご注意ください

ご購入の際は、学科・学年を必ずご確認ください。 同じセットを複数選択することはできません。間違って複数購入することはないの でご安心ください。購入内容は、確認画面で必ず確認してください。

#### お支払い後のキャンセル・返品は出来ませんので、ご注意ください。

## 150th MMARUZEN-YUSHODO

MARUZEN

丸善雄松堂株式会社 名古屋営業部 相当:今枝 \*教科書に関するお問い合わせは

右記お問い合わせフォームからお願いします。 \*必ず「@maruzen.co.jp」のドメイン指定受信を行ってください。 弊社からのご案内は全て「@maruzen」から届きます。

【教科書販売のお問い合わせ】 onSMaRT担当デスク 営業時間: 9:00~17:30 (土日祝日を除く)

Web:問い合わせフォーム

E-mail : smarts@maruzen.co.jp ※学校名、氏名の明記をお願いしたします。

#### サイトTOPページから lonSMaRT 丸善雄松堂大学

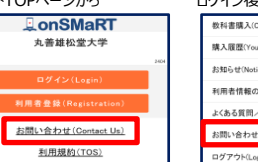

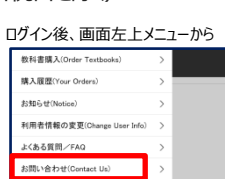